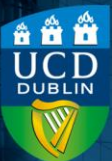

### Contents

| Introduction        | 1 |
|---------------------|---|
| Method              | 1 |
| Student Perspective | 9 |

## Introduction

You can create a separate honesty declaration, where students must check a box to state that they will not cheat/plagiarise, and have completion of this a requirement to achieve access to the quiz itself.

This can be done by adding a Checklist with a release condition (this will require the student to complete the Checklist honesty declaration - in order to make the quiz available). Both the Checklist and the Quiz are then added to the My Learning section.

## Method

- **1)**Within the module on Brightspace, select **Module Tools** from the toolbar and then **Checklist**.
- 2) This will open a new page; select **New Checklist**.
- **3)**Add a name and a description and click **Save**.

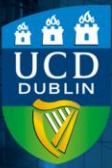

4)You will then need to add an item to the Checklist; on the next page, select New Item.

| Checklist Properties                                                                                                    |        |
|----------------------------------------------------------------------------------------------------|--------|
| Honesty code                                                                                                    |        |
| Description                                                                                                    |        |
| Paragraph $\checkmark$ $B$ $I$ $\bigcup$ $\land$ $\blacksquare$ $\blacksquare$ | ~      |
| Open this checklist and select the box to state t<br>will be able to access and complete the assessm                                                                                                    | he wo  |
| New Window Open this checklist in a new window when viewed.                                                                                                    |        |
| Categories and Items                                                                                                    |        |
| New Category New Item Reorder                                                                                                    |        |
| You haven't created any categories or items Click New (                                                                                                    | `atego |

5) This will open another new page; for the Category dropdown, select New Category.

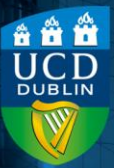

# New Item

| Category *            |                |  |
|-----------------------|----------------|--|
| No categories exist 🗸 | [New Category] |  |
|                       |                |  |
| Name *                |                |  |
|                       |                |  |

- 6)Add a name for the category (items within a Checklist must be assigned to a Category) and a description if you wish and select Save.
- 7)Next, add a name for the Item this is the declaration itself that students will be agreeing to - and the statement that they will be agreeing to and then select Save.

New Item

| Category *                                                                                                    |                  |                |                       |                   |           |
|----------------------------------------------------------------------------------------------------|------------------|----------------|-----------------------|-------------------|-----------|
| Honesty Statement V [New Category]                                                                                  |                  |                |                       |                   |           |
|                                                                                                    |                  |                |                       |                   |           |
| Name *                                                                                                    |                  |                |                       |                   |           |
| Honesty Declaration                                                                                                 |                  |                |                       |                   |           |
|                                                                                                    |                  |                |                       |                   |           |
| Description                                                                                                    |                  |                |                       |                   |           |
| Paragraph ∨   B I U ∨ Ay   ≡ ∨ ⊞ ∨   bu                                                                             | c <sup>o</sup> 📩 | Σ ~ 🕅 ~        | + 🗸 Lato (Recom       | ✓ 19px ✓          | ··· 63    |
| Open this checklist and select the box to state the work for<br>will be able to access and complete the assessment. | or the follow    | ing assignment | t is your own work; o | nce you have done | this, you |
|                                                                                                    |                  |                |                       |                   |           |
| Due Date                                                                                                    |                  |                |                       |                   |           |
| 20/06/2024 14:18                                                                                                    |                  |                |                       |                   |           |
| Save Save and New Cancel                                                                                            |                  |                |                       |                   |           |

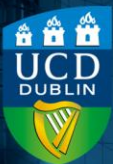

- 8) This will return you to the main Checklist page, with the honesty declaration added in the Categories and Items section. Select Save and Close to finish creating the honesty declaration.
- 9) The next step is to create the release condition linking it to the quiz. Go to Assessment in the toolbar and then Quizzes, and open the relevant quiz to edit it.
- 10) In the Availability Dates & Conditions section, select Add Release Condition and then Create New.

| Start                             | Date                                                                                                    |
|-----------------------------------|----------------------------------------------------------------------------------------------------|
|                                   | 07/12/2022 11:55                                                                                                    |
| End D                             | ate                                                                                                    |
| =                                 | DD/MM/YYYY                                                                                                    |
|                                   |                                                                                                    |
| Relea                             | se Conditions                                                                                                    |
| Relea<br>Users<br>they r          | se Conditions<br>are not able to access or view the quiz unless<br>neet the release conditions.                      |
| Relea<br>Users<br>they r<br>Add F | se Conditions<br>are not able to access or view the quiz unless<br>neet the release conditions.<br>Release Condition |
| Relea<br>Users<br>they r<br>Add F | se Conditions<br>are not able to access or view the quiz unless<br>neet the release conditions.<br>Release Condition |
| Relea<br>Users<br>they r<br>Add R | eate New                                                                                                    |

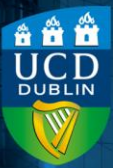

11) This will open up a new window, displaying two dropdowns. The first is called Selection Type; select Completed Checklist from it.

#### Create a Release Condition

Release this item when the following condition i

#### Condition Type

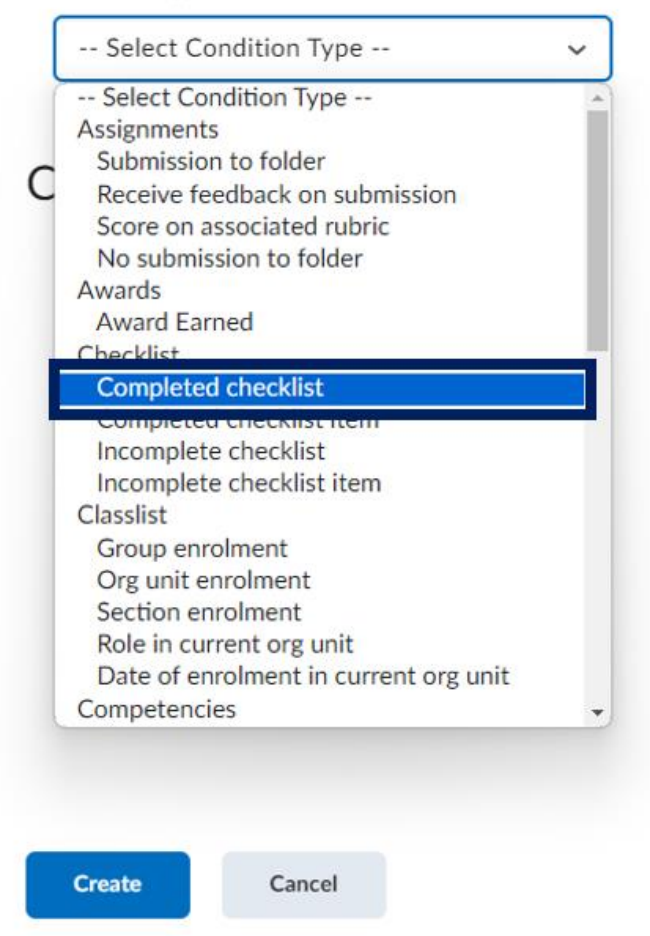

12) This selection will then update the second dropdown to display all the Checklists within the module. Select the

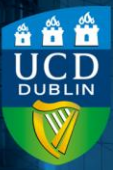

×

relevant one and then the **Create** button to attach this new release condition to the quiz.

## Create a Release Condition

Release this item when the following condition is met:

| Condition | Туре |
|-----------|------|
|-----------|------|

Completed checklist

**Condition Details** 

| Checklist        |   |
|------------------|---|
| Select Checklist | ~ |

~

13) This will then display under the Release Conditions heading within the Availability Dates & Conditions section.

**Release Conditions** 

To view this item, users must satisfy

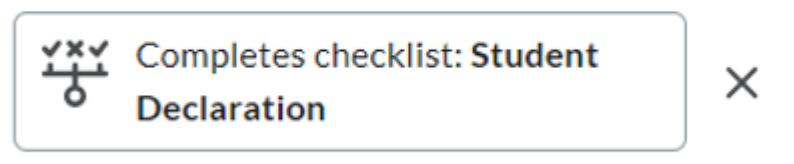

#### Add Release Condition 🗸

- **14)** You will then need to add both to **My Learning** navigate there via the module tool bar.
- **15)** Within the relevant section, select the dropdown for

### **Existing Activities**.

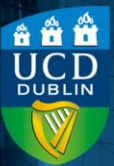

# Week 2 🗸

Add dates and restrictions...

Add a description...

| Upload / Create 🗸 | Existing Activities 🗸   | 🎲 Bul    |
|-------------------|-------------------------|----------|
|                   | Assignments             | create a |
| Add a sub-unit    | Checklist               |          |
|                   | Discussions             |          |
|                   | ePortfolio Item         |          |
|                   | External Learning Tools |          |
|                   | Form Templates          |          |
|                   | Google Drive            |          |
|                   | Media Library           |          |
|                   | OneDrive                |          |
|                   | Quizzes                 |          |

- **16)** Select the relevant Checklist from the window that opens to add it to **My Learning**.
- 17) To add the Quiz, again select Existing Activities and then Quizzes.

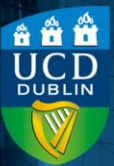

UCD College of Science Coláiste na hEolaíochta, UCD Include an honesty declaration before the quiz Version number 1.1 | Updated June 2024

# Week 2 🗸

Add dates and restrictions...

Add a description...

| Upload / Create 🗸 | Existing Activities 🗸  | 1      |
|-------------------|------------------------|--------|
|                   | Assignments            | create |
| Add a sub-unit    | Checklist              |        |
|                   | Discussions            |        |
|                   | ePortfolio Item        |        |
|                   | Externa Learning Tools |        |
|                   | Form Templates         |        |
|                   | Google Drive           |        |
|                   | Media Library          |        |
|                   | OneDrive               |        |
|                   | Quizzes                |        |

18) Again, select the relevant quiz to add it. Again, the Release Condition will display.

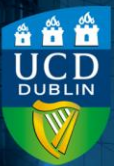

| Student Declaration<br>Checklist I declare that this work is my own. |
|----------------------------------------------------------------------|
| <br>Test Quiz<br>Quiz<br>Starts 15 December 2023 09:00               |
| Gompletes checklist: Student Declaration                             |

### **Student Perspective**

When the student accesses this section, they will initially just see the Student Declaration.

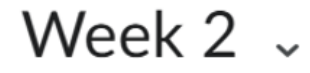

0 % 0 of 1 topics

Student Declaration

Checklist I declare that this work is my own.

And will only see the quiz once they have checked off the declaration item on the Checklist.

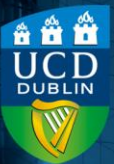

# Week 2 🗸

50 % 1 of 2 top

#### Student Declaration

Checklist I declare that this work is my own.

Test Quiz

? Quiz

Starts 15 December 2023 9:00 AM

Quiz description & instructions